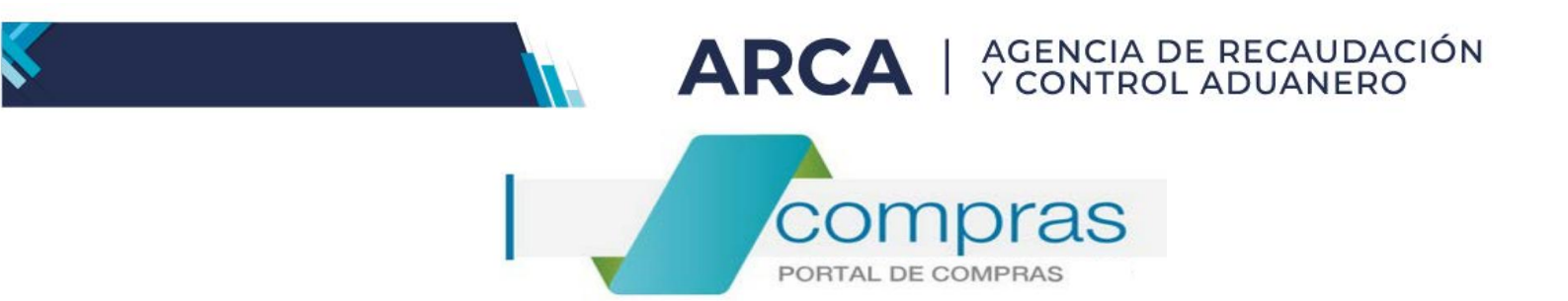

# Portal de Compras ARCA

Material de Apoyo para Oferentes Interesados en:

- Participar de un Proceso de Compra.
- Ingreso de consultas.
- Confirmación e Ingreso de la Oferta.

Versión 3.0

| Portal de Compras ARCA                                   | Versión: 3.0      |
|----------------------------------------------------------|-------------------|
| Material de Apoyo para Oferentes Interesados: Participar | Fecha: 28/05/2025 |
| de un Proceso de Compra. Ingreso de consultas.           |                   |
| Confirmación e Ingreso de la Oferta.                     |                   |

# CONTENIDO

| 1. | Introducción                          | 3    |
|----|---------------------------------------|------|
| 2. | Acceso al Portal de Compras ARCA.     | 4    |
| 3. | Búsqueda de Procesos de Compras       | 5    |
| 4. | Participación en un Proceso de Compra | 6    |
| 5. | Ingreso de Consultas.                 | 8    |
| 6. | Confirmación e Ingreso de la Oferta   | . 11 |

| Portal de Compras ARCA                                   | Versión: 3.0      |
|----------------------------------------------------------|-------------------|
| Material de Apoyo para Oferentes Interesados: Participar | Fecha: 28/05/2025 |
| de un Proceso de Compra. Ingreso de consultas.           |                   |
| Confirmación e Ingreso de la Oferta.                     |                   |

## 1. Introducción.

El **Sistema Portal de Compras** es el sistema electrónico de gestión de las compras y contrataciones de la Agencia de Recaudación y Control Aduanero.

A través de esta plataforma, las Unidades con Capacidad de Contratación (UCC) tramitan y publican sus Procesos de Compra y los oferentes interesados pueden presentar sus ofertas de forma ágil, transparente y segura.

Se trata de una herramienta de apoyo en la gestión de contrataciones públicas, la cual permite la participación de los compradores, oferentes, proveedores y la comunidad.

Los oferentes pueden participar en los procesos de compras, formular consultas, visualizar las Circulares publicadas y presentar su oferta.

| Portal de Compras ARCA                                   | Versión: 3.0      |
|----------------------------------------------------------|-------------------|
| Material de Apoyo para Oferentes Interesados: Participar | Fecha: 28/05/2025 |
| de un Proceso de Compra. Ingreso de consultas.           |                   |
| Confirmación e Ingreso de la Oferta.                     |                   |

# 2. Acceso al Portal de Compras ARCA.

Deberás ingresar a la página principal de ARCA: <u>https://www.arca.gob.ar/</u> con CUIT y Clave Fiscal de la persona física o jurídica, en caso de corresponder, y allí ingresar al "<u>Servicio Interactivo"</u> - <u>"COMPRAS - Portal de Compras Proveedores"</u>.

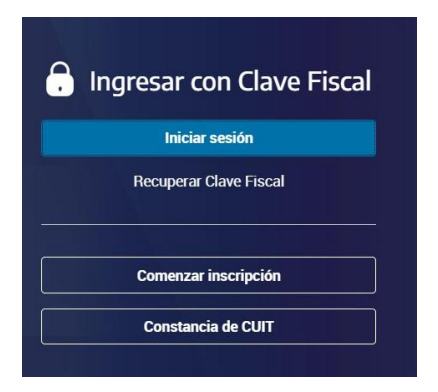

**IMPORTANTE:** Se recomienda el uso de Google Chrome o Internet Explorer.

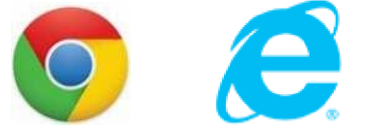

Una vez dentro del Sistema Portal de Compras ARCA, podrá acceder a la opción "**Mi Escritorio**" haciendo clic en el nombre de **USUARIO** que se muestra en el menú de opciones.

Allí se desplegarán las siguientes opciones: "Procesos de compra en los cuales participé", "Procesos de compra en los cuales puedo participar" y "Mis documentos contractuales"

|                            | • |
|----------------------------|---|
| Bienvenido/a               |   |
| Usted está trabajando para |   |
| A Mi escritorio            |   |

| Portal de Compras ARCA                                   | Versión: 3.0      |
|----------------------------------------------------------|-------------------|
| Material de Apoyo para Oferentes Interesados: Participar | Fecha: 28/05/2025 |
| de un Proceso de Compra. Ingreso de consultas.           |                   |
| Confirmación e Ingreso de la Oferta.                     |                   |

## 3. Búsqueda de Procesos de Compras.

Los Procesos de Compras pueden ser consultados a través de la opción "<u>PROCESO DE COMPRA"</u> y luego seleccionar la opción "<u>Buscar Proceso de Compra</u>" e ingresar el Número del mismo:

| Proceso de Compra 👻  | Documento Contractual + | Garantías <del>-</del> | L USUARIO | Salir <b>C</b> + |
|----------------------|-------------------------|------------------------|-----------|------------------|
| Buscar Proceso de Co | mpra                    |                        |           |                  |
|                      |                         |                        |           |                  |

| Búsqueda rápida           |   |
|---------------------------|---|
| Número proceso de compra: | ٩ |

También se puede realizar la búsqueda teniendo en cuenta diferentes criterios en la BUSQUEDA AVANZADA:

| Buscar proceso de compra              |                                     |                       |
|---------------------------------------|-------------------------------------|-----------------------|
| Búsqueda rápida                       |                                     |                       |
| Número proceso de compra:             | ٩                                   |                       |
| Búsqueda avanzada                     |                                     |                       |
| Nombre descriptivo proceso de compra: | Fecha creación desde:               | Fecha creación hasta: |
|                                       | 27/06/2017 🗸                        | 27/07/2017 🗸          |
| Tipo proceso de compra:               | Estado proceso de compra:           |                       |
| Todos los tipos de proceso de compra  | Seleccionar                         | •                     |
| Servicio Administrativo Financiero:   | Unidad con Capacidad de Contratació | n:                    |
| Seleccionar 🔹                         | Todas las unidades                  | •                     |
| Rubro:                                |                                     |                       |
| Seleccionar                           |                                     |                       |

| Portal de Compras ARCA                                   | Versión: 3.0      |
|----------------------------------------------------------|-------------------|
| Material de Apoyo para Oferentes Interesados: Participar | Fecha: 28/05/2025 |
| de un Proceso de Compra. Ingreso de consultas.           |                   |
| Confirmación e Ingreso de la Oferta.                     |                   |

# 4. Participación en un Proceso de Compra.

Se podrá participar en un Proceso de Compra que figure en el Sistema Portal de Compras ARCA con estado "Publicado", los cuales podrá visualizar en el apartado "Proceso de compra en los cuales puedo participar".

|        | Proceso de Compra 👻 Documento Contractual 👻 Garantías 👻                                                                                                    |   | L USUARIO | - | Salir <b>C</b> + |
|--------|----------------------------------------------------------------------------------------------------|---|-----------|---|------------------|
|        | Buscar Proceso de Compra                                                                                                    |   |           |   |                  |
| Mi esc | ritorio                                                                                                    |   |           |   |                  |
| 0      | Procesos de compra en los cuales participé<br>Se visualizarán los procesos en los que haya participado.                                                                    | > |           |   |                  |
| C      | Procesos de compra en los cuales puedo participar<br>A través de esta búsqueda, usted podrá consultar los procesos de compra<br>publicados en los cuales puede participar. | > | ¢         |   |                  |

Todo proceso con estado PUBLICADO, habilita "Acciones".

La primera acción disponible es "<u>Participar del proceso</u>" del cual se desplegará una ventana con la información del Proceso de Compra.

| Lompra                    | Nombre proceso de<br>compra   | Unidad Ejecutora                               | Unidad con Capacidad de<br>Contratación        | Estado proceso de<br>compra | Fecha<br>creación           | Acciones      |
|---------------------------|-------------------------------|------------------------------------------------|------------------------------------------------|-----------------------------|-----------------------------|---------------|
| A0KBB00000-0022-<br>LPU17 | Proceso de compra<br>28072017 | A0KBB00000 - DTO ADMIN DE<br>COMPRAS (DI LOGI) | A0KBB00000 - DTO ADMIN DE<br>COMPRAS (DI LOGI) | Publicado                   | 28/7/2017<br>Participar del | proceso       |
| Participar del            | proceso<br>roceso de compra   |                                                |                                                | La <u>¿Cón</u>              | no participar d             | de un pliego? |
| Número de expedie         | nte                           | EX-2017-00001016AFIP-D                         | EADCO#AFIP                                     |                             |                             |               |
| Número proceso de         | compra                        | A0KBB00000-0022-LPU17                          |                                                |                             |                             |               |
| Nombre proceso de         | compra                        | Proceso de compra 28072017                     | 7                                              |                             |                             |               |
| Objeto de la compra       | a                             | Proceso de compra 28072017                     | 7                                              |                             |                             |               |
| Unidad Operativa d        | e Contrataciones (U.          | O.C) AOKBBOOOOO - DTO ADMIN D                  | E COMPRAS (DI LOGI)                            |                             |                             |               |

| Portal de Compras ARCA                                   | Versión: 3.0      |
|----------------------------------------------------------|-------------------|
| Material de Apoyo para Oferentes Interesados: Participar | Fecha: 28/05/2025 |
| de un Proceso de Compra. Ingreso de consultas.           |                   |
| Confirmación e Ingreso de la Oferta.                     |                   |

Al hacer clic en el botón de color verde "Participar del Proceso" se habilitan 2 acciones:

- "Ingresar Consultas": Aquí el oferente podrá realizar consultas HASTA la fecha y hora FIN estipulada para la presentación de las mismas, según se indica en el Cronograma del proceso.
- "<u>Ofertar</u>": Aquí el oferente podrá confirmar su oferta y esta opción estará disponible HASTA la fecha y hora FIN estipulada para la presentación de la misma, según se indica en el Cronograma del proceso.

| Número proceso de<br>compra | Nombre proceso de<br>compra | Unidad Ejecutora          | Unidad con Capacidad de<br>Contratación | Estado proceso de<br>compra | Fecha<br>creación | Acciones |
|-----------------------------|-----------------------------|---------------------------|-----------------------------------------|-----------------------------|-------------------|----------|
| A0KBB00000-0022-            | Proceso de compra           | A0KBB00000 - DTO ADMIN DE | A0KBB00000 - DTO ADMIN DE               | Publicado                   | 28/7/2017         | I        |
|                             | 28072017                    | COMPRAS (DI LOGI)         | COMPRAS (DI LOGI)                       |                             | Ingresar C        | onsultas |
|                             |                             |                           |                                         |                             | Ofertar           |          |

## TENER EN CUENTA:

Los interesados en participar de un Proceso de Compra que impulsa esta Agencia de Recaudación y Control Aduanero, deberán descargar el Pliego de Condiciones Particulares del Apartado "Clausulas Particulares" e interiorizarse del mismo, ya que les permitirá conocer que Anexos / Requisitos deberán cargar en el Paso N° 3 "Ingresar requisitos mínimos", al momento de presentar y confirmar su oferta, así como también el detalle de servicios/bienes a proveer, tratado en el Punto 6 del presente Manual.

| Portal de Compras ARCA                                   | Versión: 3.0      |
|----------------------------------------------------------|-------------------|
| Material de Apoyo para Oferentes Interesados: Participar | Fecha: 28/05/2025 |
| de un Proceso de Compra. Ingreso de consultas.           |                   |
| Confirmación e Ingreso de la Oferta.                     |                   |

## 5. Ingreso de Consultas.

Las consultas que necesite realizar, SOLO pueden ser ingresadas HASTA la fecha y hora FIN establecida en el Cronograma del Proceso, y serán respondidas a través de Circulares Aclaratorias o Modificatorias, según corresponda, las que generarán un aviso a los correos electrónicos registrados en el Sistema Portal de Compras ARCA.

Para poder ingresar consultas, es requisito que el oferente se encuentre "Participando del proceso" (ver Punto 4 del presente Manual).

| Realizar consultas                                  |         |                                             |                                                                               |
|-----------------------------------------------------|---------|---------------------------------------------|-------------------------------------------------------------------------------|
|                                                     |         |                                             | <ul> <li>¿Cómo realizar consultas?</li> <li>(*) Datos obligatorios</li> </ul> |
| Número expediente:                                  |         | EX-2017-00001016AFIP-DEADCO#AFIP            |                                                                               |
| Número proceso de compra:                           |         | A0KBB00000-0022-LPU17                       |                                                                               |
| Nombre descriptivo proceso de                       | compra: | Proceso de compra 28072017                  |                                                                               |
| Unidad con Capacidad de Contra                      | tación: | A0KBB00000 - DTO ADMIN DE COMPRAS (DI LOGI) |                                                                               |
| Consulta Nº 1<br>Eliminar                           |         |                                             |                                                                               |
| Agregar Nueva Consulta<br>Consulta Nº 1<br>Eliminar |         |                                             |                                                                               |
| * Descripción                                       | Consu   | lta № 1                                     | <i>b</i>                                                                      |
|                                                     | (Máxi   | no 2000 caracteres)                         |                                                                               |
| Enviar Consultas                                    |         | 3                                           |                                                                               |

- Los campos de ingreso obligatorio se indican con un asterisco (\*) en color rojo.
- A partir del ingreso de las consultas, se habilita la acción de visualizarlas ("VER CONSULTAS"):

| Portal de Compras ARCA                                                                                  | Versión: 3.0      |
|----------------------------------------------------------------------------------------------------|-------------------|
| Material de Apoyo para Oferentes Interesados: Participar de un Proceso de Compra. Ingreso de consultas. | Fecha: 28/05/2025 |
| Confirmación e Ingreso de la Oferta.                                                                    |                   |

Las Circulares también pueden ser consultadas en el sistema Portal de Compras a través del siguiente link: www.arca.gob.ar/compras, donde se encuentra información pública respecto a los Procesos de Compra efectuados mediante esta herramienta, seleccionando el apartado "Licitaciones de apertura próxima".

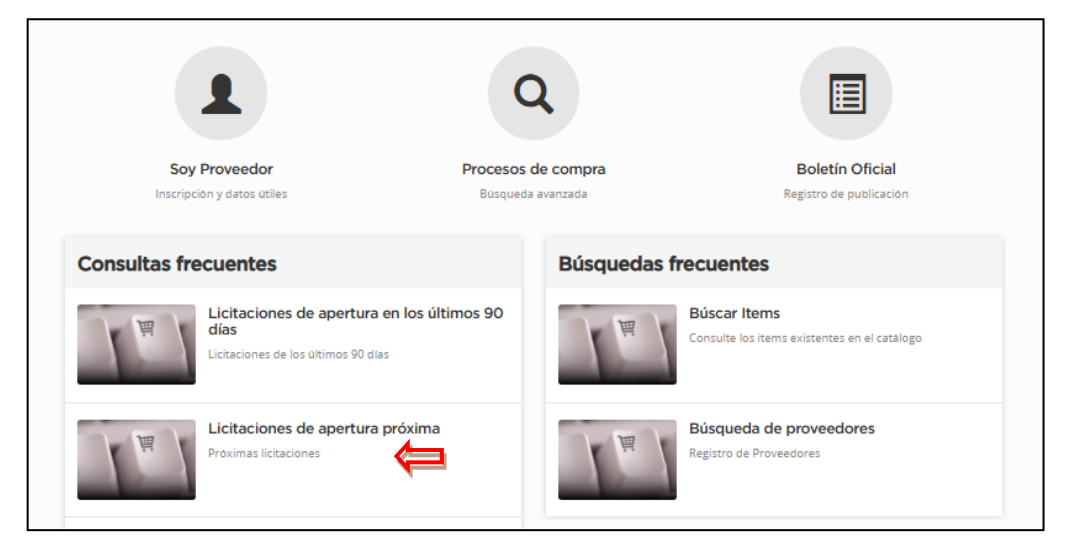

Y allí se deberá seleccionar el Proceso de su interés, haciendo clic sobre el **"Número de Proceso de Compra"** 

| Número proceso de<br>compra | Nombre proceso de<br>compra   | Unidad Ejecutora                               | Unidad con Capacidad de<br>Contratación        | Estado proceso de<br>compra | Fecha<br>creación | Acciones |
|-----------------------------|-------------------------------|------------------------------------------------|------------------------------------------------|-----------------------------|-------------------|----------|
| A0KBB00000-0022-<br>LPU17   | Proceso de compra<br>28072017 | A0KBB00000 - DTO ADMIN DE<br>COMPRAS (DI LOGI) | A0KBB00000 - DTO ADMIN DE<br>COMPRAS (DI LOGI) | Publicado                   | 28/7/2017         | I        |

Luego se abren todos los datos del **"Proceso de compra"** y se deberá buscar la opción **"Circulares"** y luego ingresar en **"Acciones".** 

| !S                   |                                         |                                                           |
|----------------------|-----------------------------------------|-----------------------------------------------------------|
| Fecha de publicación | Тіро                                    | Acciones                                                  |
| 28/07/2017           | Con consulta                            | Q                                                         |
|                      |                                         | 介                                                         |
|                      | S<br>Fecha de publicación<br>28/07/2017 | S<br>Fecha de publicación Tipo<br>28/07/2017 Con consulta |

Mediante la acción <sup>Q</sup> "Ver Circular" se visualiza el detalle de la misma:

| Portal de Compras ARCA                                   | Versión: 3.0      |
|----------------------------------------------------------|-------------------|
| Material de Apoyo para Oferentes Interesados: Participar | Fecha: 28/05/2025 |
| de un Proceso de Compra. Ingreso de consultas.           |                   |
| Confirmación e Ingreso de la Oferta.                     |                   |

٦

| nformación de la circular     | •                  |
|-------------------------------|--------------------|
| Número de circular            | 1                  |
| Tipo circular                 | Con consulta       |
| Tipo de proceso               | Licitacion Pública |
| Fecha de publicación          | 22/05/2025         |
| lotivo de la circular:        |                    |
| Respuestas a consultas efecti | Jadas              |
|                               |                    |
|                               |                    |

| Portal de Compras ARCA                                   | Versión: 3.0      |
|----------------------------------------------------------|-------------------|
| Material de Apoyo para Oferentes Interesados: Participar | Fecha: 28/05/2025 |
| de un Proceso de Compra. Ingreso de consultas.           |                   |
| Confirmación e Ingreso de la Oferta.                     |                   |

# 6. Confirmación e Ingreso de la Oferta.

La acción **"Ofertar"** figurará disponible mientras el estado del Proceso de Compra sea "**Publicado"** y HASTA la fecha y hora FIN estipulada para la presentación de la misma, según se indica en el Cronograma del Proceso.

| Número proceso<br>de compra | Nombre proceso de compra   | Unidad Ejecutora                               | Unidad con Capacidad de<br>Contratación        | Estado proceso de<br>compra | Fecha<br>creación | Acciones |
|-----------------------------|----------------------------|------------------------------------------------|------------------------------------------------|-----------------------------|-------------------|----------|
| A0KBB00000-0022-            | Proceso de compra 28072017 | A0KBB00000 - DTO ADMIN DE<br>COMPRAS (DI LOGI) | A0KBB00000 - DTO ADMIN DE<br>COMPRAS (DI LOGI) | Publicado                   | 28/7/2017         |          |
|                             |                            |                                                |                                                |                             | Ver Consu         | lta      |
|                             |                            |                                                |                                                |                             | Ofertar           |          |

La acción de **"Ofertar"** comprende 5 pasos a realizar, los que se muestran divididos en pestañas, que se habilitan a medida que se ingresa la información requerida en cada una.

(Los campos de ingreso obligatorio se indican con un asterisco (\*) en color rojo)

Paso 1: Ingreso Nombre para la Oferta.
Paso 2: Completar ofertas económicas.
Paso 3: Ingresar requisitos mínimos.
Paso 4: Ingresar garantías y descuentos.
Paso 5: Confirmación e ingresar oferta.

## Paso 1: Ingreso de Nombre para la oferta:

Se deberá completar el nombre, descripción y moneda de la oferta:

| ealizar oferta para el                                                                                                    | proceso A0KBB00000-0022-LPU17                                                                                    |
|----------------------------------------------------------------------------------------------------|----------------------------------------------------------------------------------------------------|
| iormación del proceso de con                                                                                                    | npra                                                                                                    |
| úmero expediente:                                                                                                    | EX-2017-00001016AFIP-DEADCO#AFIP                                                                                 |
| imero proceso de compra:                                                                                                    | A0KBB00000-0022-LPU17                                                                                            |
| ombre descriptivo proceso de co                                                                                                    | ompra: Proceso de compra 28072017                                                                                |
| nidad con Capacidad de Contrat                                                                                                    | ación: A0KBB00000 - DTO ADMIN DE COMPRAS (DI LOGI)                                                               |
|                                                                                                    | Peso Argentino                                                                                                   |
| oneda:                                                                                                    |                                                                                                    |
| oneua:<br>echa y hora de acto de apertura<br>ista preliminar del proceso d<br>mpletar nombre de la oferta                          | e compra                                                                                                    |
| eneua:<br>escha y hora de acto de apertura<br>ista preliminar del proceso d<br>mpletar nombre de la oferta<br>Nombre de la oferta: | 28/07/2017 13:00  e compra  Oferta 28072017  (Máximo 50 caracteres)                                              |
| ista preliminar del proceso d<br>mpletar nombre de la oferta<br>Nombre de la oferta:<br>Descripción de la oferta:                  | : 28/07/2017 13:00 e compra<br>Oferta 28072017 (Máximo 50 caracteres)<br>Oferta para Proceso de compra 28072017. |

(Los campos de ingreso obligatorio se indican con un asterisco (\*) en color rojo)

| Portal de Compras ARCA                                   | Versión: 3.0      |
|----------------------------------------------------------|-------------------|
| Material de Apoyo para Oferentes Interesados: Participar | Fecha: 28/05/2025 |
| de un Proceso de Compra. Ingreso de consultas.           |                   |
| Confirmación e Ingreso de la Oferta.                     |                   |

### Paso 2: Completar ofertas económicas:

Se deberá completar con los datos correspondientes a la oferta económica para lo cual se visualiza la grilla compuesta por los Renglones a ofertar, de acuerdo con lo especificado en el Pliego de Bases y Condiciones Particulares.

|          | Ingreso Non<br>para la ofert | nbre<br>a              | 2 Completar ofertas<br>económicas | Ingresar requisitos mínimos | <b>9</b>             | Ingresar garant<br>y descuentos | ías                | 5 Confir<br>ingres | mación e<br>ar oferta |
|----------|------------------------------|------------------------|-----------------------------------|-----------------------------|----------------------|---------------------------------|--------------------|--------------------|-----------------------|
| Completa | ar oferta e                  | conómica               |                                   |                             |                      |                                 |                    |                    |                       |
| Nombre   | de la oferta                 | :                      | Oferta 28072017                   |                             |                      |                                 |                    |                    |                       |
| Descripc | ión de la of                 | erta:                  | Oferta para Proceso de com        | pra 28072017.               |                      |                                 |                    |                    |                       |
| Moneda   | de la oferta                 | :                      | ARS - Peso Argentino              |                             |                      |                                 |                    |                    |                       |
| Renglón  | Alternativa                  | Código<br>de Ítem      | Descripción                       | Cantidad<br>Solicitada      | Cantidad<br>Ofertada | Unidad<br>de Medida             | Precio<br>Unitario | Precio<br>Total    | Acciones              |
| 1        | 1                            | 3.3.3-<br>2221.1000153 | MANT DE IMPRESORAS HP LASERJET    | 10                          |                      | Unidad                          |                    |                    | S.                    |
| 2        | 1                            | 2.3.1-<br>6563.801102  | PAPEL ALCALINO 80 GR/M2 A4        | 10                          |                      | Resma                           |                    |                    |                       |
| Cantidad | l de alterna                 | tivas presentad        | las: 0                            | Total Ofertado:             |                      |                                 | \$ 0,00            |                    |                       |
|          |                              |                        |                                   |                             |                      | <u> </u>                        | iómo se calci      | ula el total       | de la oferta?         |
|          | Paso An                      | terior                 |                                   |                             |                      |                                 | Sig                | uiente Pa          | 50                    |

Mediante la acción **"Ofertar"** se accede a cada Renglón que se desea ofertar, debiéndose ingresar: las especificaciones técnicas, la cantidad a ofertar y el precio unitario.

También se ingresan los **Anexos** correspondientes a las Especificaciones Técnicas y las imágenes del ítem a ofertar, en caso de que éste último requisito hubiese sido especificado en el Pliego de Bases y Condiciones Particulares.

| ortal de Compras ARCA                                                                                     |                                             |                      |               | Versión: 3.0           |  |
|----------------------------------------------------------------------------------------------------|---------------------------------------------|----------------------|---------------|------------------------|--|
| aterial de Apoyo para Oferentes I<br>un Proceso de Compra. Ingreso o<br>nfirmación e Ingreso de la Oferta | nteresados: Participar<br>de consultas.<br> |                      |               | Fecha: 28/05/2025      |  |
| Alternativa: 1                                                                                            | Informaciór                                 | del Renglón          |               | (*) Datos obligatorios |  |
| Debe ofertar la totalidad de la cantida                                                                   | ad solicitada.                              |                      |               |                        |  |
|                                                                                                    |                                             |                      |               |                        |  |
| Descripción                                                                                               | MANT DE IMPRESORAS HP                       | LASERJET Código      | de Ítem       | 3.3.3-2221.1000153     |  |
| Unidad de Medida                                                                                          | Unidad                                      | Cantid               | ad Solicitada | 10                     |  |
| Observaciones                                                                                             | Observaciones 3.3.3-2221.                   | 1000153              |               |                        |  |
| Especificaciones Técnicas Especificaciones técnicas 3.3.3-2221.1000153                                    |                                             |                      |               |                        |  |
| Acondicionamiento     Acondicionamiento 3.3.3-2221.1000153     Ver Detalle de Entrega                     |                                             |                      |               |                        |  |
|                                                                                                    | Informació                                  | 1 Económica          |               |                        |  |
| Cantidad Ofertada                                                                                         | Precio                                      | Unitario Importe Tot |               | iporte Total           |  |
| * 10                                                                                                    | * 15                                        | \$                   |               |                        |  |
| * Especificaciones<br>Técnicas<br>(Máximo 4000                                                            | caracteres)                                 |                      |               |                        |  |
| * Anexo Seleccionar archivo                                                                               | lo se eligió archivo                        |                      |               | Ingresar anexo         |  |
| Imagen Seleccionar archivo                                                                                | lo se eligió archivo                        |                      |               | Ingresar imagen        |  |
| (-) Ocultar archivos ingresados<br>Anexos ingresados                                                      |                                             |                      |               |                        |  |
| Nombre                                                                                                    |                                             | Tipo                 | 1             | Acciones               |  |
| Anexo Oferta.docx                                                                                         | Anexo                                       |                      |               | 2                      |  |
| Imagenes ingresadas                                                                                       |                                             |                      |               |                        |  |

| Рс            | ortal de                                                                  | Compra                            | as ARCA                                   |                                                                          |                        |                      |                                       |                     | Ver             | sión: 3.0     |
|---------------|---------------------------------------------------------------------------|-----------------------------------|-------------------------------------------|--------------------------------------------------------------------------|------------------------|----------------------|---------------------------------------|---------------------|-----------------|---------------|
| M<br>de<br>Co | aterial d<br>un Proc<br>nfirmac                                           | e Apoyo<br>:eso de C<br>ión e Ing | para Ofere<br>Compra. Ing<br>reso de la C | ntes Interesados: Participar<br>reso de consultas.<br>Oferta.            |                        |                      |                                       | Fe                  | echa: 28/       | 05/2025       |
|               | Completa                                                                  | ır oferta eo                      | conómica                                  |                                                                          |                        |                      |                                       |                     |                 |               |
|               | Nombre de la oferta:<br>Descripción de la oferta:<br>Moneda de la oferta: |                                   | :<br>erta:<br>:                           | Oferta 28072017<br>Oferta para Proceso de compra<br>ARS - Peso Argentino | 28072017.              |                      |                                       |                     |                 |               |
|               | Debe ofe                                                                  | rtar la total                     | idad de los ren                           | glones.                                                                  |                        |                      |                                       |                     |                 |               |
|               | Renglón                                                                   | Alternativa                       | Código<br>de Ítem                         | Descripción                                                              | Cantidad<br>Solicitada | Cantidad<br>Ofertada | Unidad<br>de Medida                   | Precio<br>Unitario  | Precio<br>Total | Acciones      |
|               | 1                                                                         | 1                                 | 3.3.3-<br>2221.1000153                    | MANT DE IMPRESORAS HP LASERJET                                           | 10                     | 10,00                | Unidad                                | \$ 15,00            | \$ 150,00       | 2<br>2        |
|               | 2                                                                         | 1                                 | 2.3.1-<br>6563.801102                     | PAPEL ALCALINO 80 GR/M2 A4                                               | 10                     | 10,00                | Resma                                 | \$ 20,00            | \$ 200,00       | 2 S           |
|               | Cantidad                                                                  | de alternat                       | tivas presentad                           | las: 2                                                                   | Total Ofertado:        | :                    | · · · · · · · · · · · · · · · · · · · | \$ 350,0            | 0               |               |
|               |                                                                           |                                   |                                           |                                                                          |                        |                      | <u>▲</u> _ <u>¿C</u>                  | <u>cómo se calc</u> | ula el total (  | le la oferta? |
|               |                                                                           | Paso Ant                          | terior                                    |                                                                          |                        |                      |                                       | Sig                 | juiente Pas     | 50            |
| _             |                                                                           |                                   |                                           |                                                                          |                        |                      | -                                     |                     |                 |               |

Luego de guardar la oferta, la misma puede ser modificada mediante el icono 💹 .

Mediante la acción 🤒 la oferta puede borrarse.

Una **oferta alternativa** representa una variante económica para una oferta ingresada y debe ajustarse a las Especificaciones Técnicas indicadas en el Pliego de Bases y Condiciones Particulares.

Mediante la acción 🧾 se puede agregar una oferta alternativa para el renglón seleccionado:

| Renglón | Alternativa | Código<br>de Ítem      | Descripción                    | Cantidad<br>Solicitada | Cantidad<br>Ofertada | Unidad<br>de Medida | Precio<br>Unitario | Precio<br>Total | Acciones |
|---------|-------------|------------------------|--------------------------------|------------------------|----------------------|---------------------|--------------------|-----------------|----------|
| 1       | 1           | 3.3.3-<br>2221.1000153 | MANT DE IMPRESORAS HP LASERJET | 10                     | 10,00                | Unidad              | \$ 15,00           | \$ 150,00       |          |
| 2       | 1           | 2.3.1-<br>6563.801102  | PAPEL ALCALINO 80 GR/M2 A4     | 10                     |                      | Resma               |                    |                 |          |

La oferta alternativa se muestra como variante del renglón. Mediante la acción **"Ofertar"** se accede a la misma para ingresar: las Especificaciones Técnicas, la cantidad a ofertar y el precio unitario.

| Renglón | Alternativa | Código<br>de Ítem      | Descripción                    | Cantidad<br>Solicitada | Cantidad<br>Ofertada | Unidad<br>de Medida | Precio<br>Unitario | Precio<br>Total | Acciones |
|---------|-------------|------------------------|--------------------------------|------------------------|----------------------|---------------------|--------------------|-----------------|----------|
| 1       | 1           | 3.3.3-<br>2221.1000153 | MANT DE IMPRESORAS HP LASERJET | 10                     | 10,00                | Unidad              | \$ 15,00           | \$ 150,00       | 2        |
| 1       | 2           | 3.3.3-<br>2221.1000153 | MANT DE IMPRESORAS HP LASERJET | 10                     | 10,00                | Unidad              | \$ 12,00           | \$ 120,00       | 1        |
| 2       | 1           | 2.3.1-<br>6563.801102  | PAPEL ALCALINO 80 GR/M2 A4     | 10                     |                      | Resma               |                    |                 |          |

| Portal de Compras ARCA                                   | Versión: 3.0      |
|----------------------------------------------------------|-------------------|
| Material de Apoyo para Oferentes Interesados: Participar | Fecha: 28/05/2025 |
| Confirmación e Ingreso de la Oferta.                     |                   |

#### Paso 3: Ingresar requisitos mínimos:

En este paso se ingresan los Requisitos Mínimos Administrativos, Técnicos y Económicos de acuerdo con lo especificado en el Pliego de Bases y Condiciones Particulares.

| tequisitos mínimos administrativos                                            |                                                                                      |                                                      |                              |                                 |
|-------------------------------------------------------------------------------|--------------------------------------------------------------------------------------|------------------------------------------------------|------------------------------|---------------------------------|
| Requisito                                                                     | Forma de<br>Presentación                                                             | Archivo                                              | Acdones                      | Presentar por<br>Mesa de Entrad |
| Requisitos administrativos                                                    | Requiere adjuntar<br>anexo                                                           | - Anexo Requisito Administrativo.docx                | Anexos                       | 121                             |
| Requisito                                                                     | Forma de<br>Presentación                                                             | Archivo                                              | Acciones                     | Mesa de Entrad                  |
| Requisito                                                                     | Forma de<br>Presentación                                                             | Archivo                                              | Acciones                     | Mesa de Entrad                  |
| Requisito<br>Requisitos técnicos                                              | Forma de<br>Presentación<br>Requiere adjuntar<br>anexo                               | Archivo<br>- Anexo Requisito Técnico.docx            | Acdones<br>Anexos            | Mesa de Entrad                  |
| Requisito<br>Requisitos técnicos<br>equisitos mínimos económicos              | Form a de<br>Presentación<br>Requiere adjuntar<br>anexo<br>Form a de                 | Archivo<br>- Anexo Requisito Técnico.docx            | Actiones                     | Presentar por<br>Mesa de Entrad |
| Requisito<br>Requisitos técnicos<br>equisitos mínimos económicos<br>Requisito | Form a de<br>Presentación<br>Requiere adjuntar<br>anexo<br>Form a de<br>Presentación | Archivo<br>- Anexo Requisito Técnico.docx<br>Archivo | Accones<br>Anexos<br>Accones | Presentar por<br>Mesa de Entrad |

Se deben ingresar en forma obligatoria los Anexos correspondientes a cada requisito si esto estuviese especificado en el Pliego de Bases y Condiciones Particulares.

Para aquellos Requisitos Particulares para los cuales se solicita la entrega de documentación en soporte físico, la opción "Presentar por Mesa de Entrada" se muestra seleccionada.

| Anexos   | V                  |
|----------|--------------------|
|          |                    |
| Acciones | Presentar por      |
|          | Presentar por      |
|          | 100                |
| Anexos   | 4                  |
|          | Acciones<br>Anexos |

| Portal de Compras ARCA                                   | Versión: 3.0      |
|----------------------------------------------------------|-------------------|
| Material de Apoyo para Oferentes Interesados: Participar | Fecha: 28/05/2025 |
| de un Proceso de Compra. Ingreso de consultas.           |                   |
| Confirmación e Ingreso de la Oferta.                     |                   |

También se pueden ingresar **"Anexos adicionales"**, por documentación NO solicitada en el Pliego de Bases y Condiciones Particulares.

Asimismo, es aquí donde se deberá ADJUNTAR el documento de la garantía de mantenimiento de la oferta, de corresponder su constitución.

| nexos adicionales            |              |  |
|------------------------------|--------------|--|
| adicionales                  |              |  |
|                              |              |  |
| tación opcional no solicitad | la en pliego |  |

#### Paso 4: Ingresar garantías y descuentos:

En caso de corresponder y de acuerdo a lo previsto Pliego de Bases y Condiciones Particulares y la normativa vigente, en este apartado se deberá individualizar la **garantía de mantenimiento de oferta** (caso contrario, se debe continuar con el **Paso 5**).

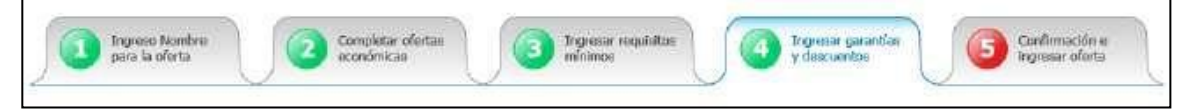

A continuación se presentan los datos a ingresar por el Oferente, a fin de INDIVIDUALIZAR la garantía

| e mantenimiento de la               | oferta.                                     |
|-------------------------------------|---------------------------------------------|
| Ingreso de garantías                |                                             |
| lúmero de expediente:               | EX-2017-00001016AFIP-DEADCO#AFIP            |
| lúmero del proceso de compra:       | A0KBB00000-0022-LPU17                       |
| lombre del proceso de compra:       | Proceso de compra 28072017                  |
| Inidad Operativa de Contrataciones: | A0KBB00000 - DTO ADMIN DE COMPRAS (DI LOGI) |
|                                     | ( <sup>**</sup> ) Datos obligatorio         |
| * Tipo de garantía                  | Mantenimiento oferta 🔻                      |
| * Forma                             | Seleccionar                                 |
| * Número de documento               |                                             |
| Monto mínimo a constituir           |                                             |
| * Monto de la garantía              |                                             |
| * Entidad legal                     |                                             |
| Observaciones                       |                                             |

(Los campos de ingreso obligatorio se indican con un asterisco (\*) en color rojo)

| Portal de Compras ARCA                                   | Versión: 3.0      |
|----------------------------------------------------------|-------------------|
| Material de Apoyo para Oferentes Interesados: Participar | Fecha: 28/05/2025 |
| de un Proceso de Compra. Ingreso de consultas.           |                   |
| Confirmación e Ingreso de la Oferta.                     |                   |

#### Paso 5: Confirmación e ingreso de oferta:

En este paso se visualiza el resumen de la oferta con los datos y documentos ingresados. Luego de la verificación de los mismos, se puede guardar la oferta y continuar con el trámite en otro momento, o confirmarla definitivamente.

| _                                          | rtar la total                                       | idad de los ren                                                | glones.                                                      |                        |                      |                     |                           |                     |            |
|--------------------------------------------|-----------------------------------------------------|----------------------------------------------------------------|--------------------------------------------------------------|------------------------|----------------------|---------------------|---------------------------|---------------------|------------|
| lenglón                                    | Alternativa                                         | Código<br>de Ítem                                              | Descripción                                                  | Cantidad<br>Solicitada | Cantidad<br>Ofertada | Unidad<br>de Medida | Precio<br>Unitario        | Precio<br>Total     | Acciones   |
| 1                                          | 1                                                   | 3.3.3-<br>2221.1000153                                         | MANT DE IMPRESORAS HP LASERJET                               | 10                     | 10,00                | Unidad              | \$ 15,00                  | \$ 150,00           | 8          |
| 2                                          | 1                                                   | 2.3.1-<br>6563.801102                                          | PAPEL ALCALINO 80 GR/M2 A4                                   | 10                     | 10,00                | Resma               | \$ 20,00                  | \$ 200,00           | 8          |
| antidad<br>onfirmo<br>egos firm            | de alternat<br>el pleno con<br>nados junto          | <b>tivas presentad</b><br>ocimiento y acel<br>con la oferta."  | <b>las: 2</b><br>ptación de las normas y cláusulas que rijar | Total Ofertado:        | o de selección       | 1, por lo que n     | \$ 350,0<br>o será neces  | 0<br>aria la presen | itación de |
| antidad<br>onfirmo<br>egos firm<br>servaci | de alternat<br>el pleno con<br>nados junto<br>iones | <b>tivas presenta</b> o<br>ocimiento y acej<br>con la oferta." | las: 2<br>ptación de las normas y cláusulas que rijar        | Total Ofertado:        | o de selección       | 1, por lo que n     | \$ 350,0<br>o será neces: | 0<br>aria la presen | itación de |
| antidad<br>onfirmo +<br>egos firm          | de alternat<br>el pleno con<br>nados junto<br>iones | tivas presentar<br>ocimiento y ace<br>con la oferta."          | <b>las:</b> 2<br>ptación de las normas y cláusulas que rijar | Total Ofertado:        | o de selección       | 1, por lo que n     | \$ 350,0<br>o será neces  | 0<br>aria la presen | atación de |

Para finalizar con la presentación de la Oferta, deberán hacer clic en "Confirmar Ingreso de Oferta".

A partir de este momento, se genera un Comprobante con Fecha de Emisión y el Código de Oferta.

| Portal de Compras ARCA                                   | Versión: 3.0      |
|----------------------------------------------------------|-------------------|
| Material de Apoyo para Oferentes Interesados: Participar | Fecha: 28/05/2025 |
| de un Proceso de Compra. Ingreso de consultas.           |                   |
| Confirmación e Ingreso de la Oferta.                     |                   |

#### TENER EN CUENTA:

- La Oferta puede editarse HASTA la fecha y hora FIN estipulada para la presentación de la misma, según se indica en el Cronograma publicado para el Proceso y es necesario confirmarla nuevamente para su correcta registración, dentro del plazo mencionado.
- La confirmación de la Oferta en el Portal de Compras ARCA, solo puede ser realizada por el Administrador Legitimado.
- Solamente las Ofertas confirmadas serán recibidas.
- Ante inconvenientes que pudiesen suscitarse durante la carga de la Oferta, se recomienda a fin de brindar asistencia en las situaciones que lo ameriten, dar aviso sobre cualquier inconveniente sistémico que pudiese existir con la debida antelación a la fecha límite de Apertura al correo: registrodeproveedores@arca.gob.ar.
- También podrán obtener información referida al Proceso de su interés, la cual encontrarán publicada en el Portal de Compras de ARCA, ingresando al siguiente link, para el cual no se requiere ingresar con clave fiscal, ya que es en modo de consulta: https://afipcompras.afip.gob.ar/ListarAperturaProxima.aspx

(Se deberá hacer clic sobre el Número de Proceso: AOKJ000000-00XX-LXUXX que figura en color azul y dirigirse al apartado "Detalle de productos o servicios" para visualizar lo requerido).

• Al momento de confirmar oferta, el oferente deberá encontrarse al menos en estado Preinscripto en el Portal de Compras ARCA (Se recomienda ver instructivo Inscripción de Oferentes – ARCA https://afipcompras.afip.gob.ar/ComprasElectronicas.aspx).